#### **Manual Eduroam - Android**

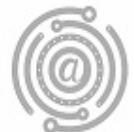

## Apresentação

Este tutorial foi concebido para orientar servidores e docentes da UFPR a realizar a conexão Wi-fi por meio do serviço de rede sem fio Eduroam.

Apresenta um passo a passo que permite aos usuários de dispositivos Android configurarem sua conexão de maneira rápida e fácil.

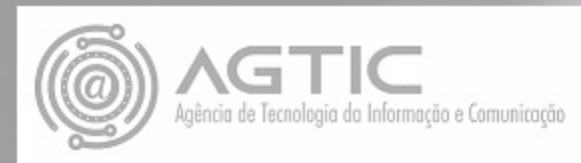

## Passo 1

Entrar em Configurações de rede sem fio (Wireless network settings)

Clicar no SSID ou "Nome da Rede" eduroam

Preencher os dados, conforme imagem logo abaixo:

| 19:20 🖻                                           | 0 10 % (?) 84% E |
|---------------------------------------------------|------------------|
| < eduroam                                         |                  |
| Método EAP<br>PEAP                                |                  |
| Identidade<br>usuario@ufpr.br                     |                  |
|                                                   |                  |
| sua senha de e-mail                               | ۲                |
| Certificado de CA<br>Usar certificados do sistema |                  |
| Status do certificado online<br>Não validar       |                  |
| Dominio<br>ufpr.br                                |                  |
| Reconexão automática                              |                  |
| Avançado                                          | ~                |
| Conectar                                          |                  |
| III 0                                             | <                |

Identidade - seu e-mail UFPR: usuário@ufpr.br

Senha: A senha de e-mail

Certificado de CA: Escolher "Usar certificado do sistema"

Domínio: ufpr.br

Após ter preenchido os dados clique em Conectar

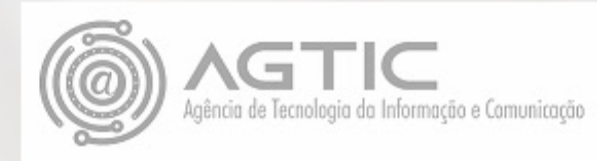

Dependo da versão do Android, mais campos devem ser preenchidos, com a informação a seguir:

Método EAP: PEAP

Autenticação da Fase 2: MSCHAPv2

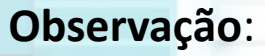

Se em seu aparelho não aparecer na lista suspensa do Certificado de CA a opção: "Usar certificados do sistema", clique em "Não validar"

Selecionar certificado

Usar certificados do sistema

Não validar

#### WEBSITE

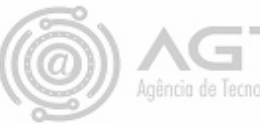

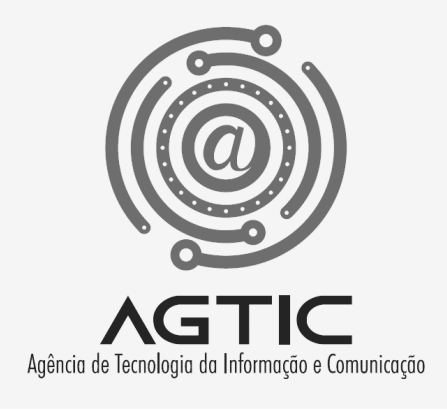

# Dúvidas?

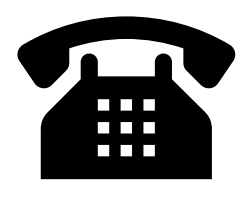

3361-3333

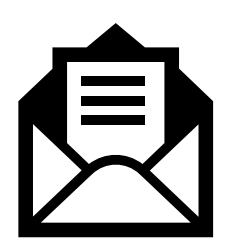

csa.agtic@ufpr.br

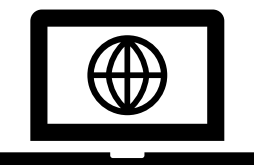

http://www.agtic.ufpr.br/portal